## Use Async PowerPoint Remote to Connect the MAC through Wi-Fi Directly

1. Create a Wifi Network on Your MAC

Select the Wireless Symbol on Your System Bar and Click the "Open Network Preferences"

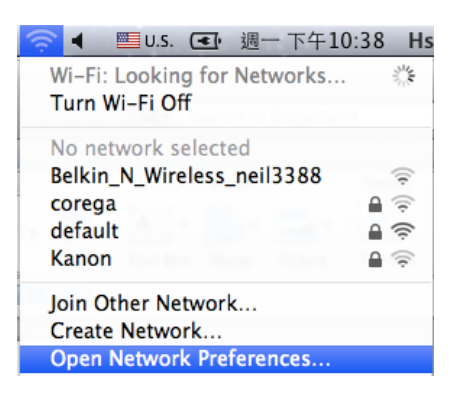

Click the "Advanced" Button

| 00                             | Network             |                                                                                      |                                                                                         |
|--------------------------------|---------------------|--------------------------------------------------------------------------------------|-----------------------------------------------------------------------------------------|
| ▲   ▶ Show All                 |                     |                                                                                      | Q                                                                                       |
| I                              | ocation: Automatic  |                                                                                      | \$                                                                                      |
| Android Phone Not Configured   | Status:             | On                                                                                   | Turn Wi-Fi Off                                                                          |
| USB Ethernet Not Connected     |                     | Wi-Fi is turned on bu<br>network.                                                    | t is not connected to a                                                                 |
| • Wi-Fi                        | Network Name:       | No network selec                                                                     | ted 🛟                                                                                   |
| Bluetooth PAN<br>Not Connected |                     | Ask to join new<br>Known networks wil<br>If no known network<br>have to manually sel | networks<br>I be joined automatically.<br>Is are available, you will<br>lect a network. |
| + - **                         | Show Wi-Fi status   | in menu bar                                                                          | Advanced ?                                                                              |
| Click the lock to preve        | nt further changes. | Assist me                                                                            | Revert Apply                                                                            |

Click the "Create computer-to-computer networks" Button

| 000                      | 1                                                                                     | Network               |                         |  |  |
|--------------------------|---------------------------------------------------------------------------------------|-----------------------|-------------------------|--|--|
| Image: Show All Show All | ]                                                                                     |                       | Q                       |  |  |
| 🛜 Wi-Fi                  | Location: Automatic                                                                   |                       | 8                       |  |  |
| Wi-                      | Fi TCP/IP DNS WI                                                                      | NS 802.1X Proxies     | Hardware                |  |  |
| - Section Agence         |                                                                                       |                       |                         |  |  |
| USE Ethernet             | Preferred Networks:                                                                   |                       |                         |  |  |
| - (S. 7 (                | Network Name                                                                          | Security              |                         |  |  |
| a (10-7)<br>Co           | default                                                                               | WPA/WPA2 Perso        | nal                     |  |  |
| Buetooth PAN             |                                                                                       |                       | ríks<br>a automaticalla |  |  |
|                          | + - Drag networks into                                                                | the order you prefer. |                         |  |  |
|                          | Remember networks this computer has joined<br>Require administrator authorization to: |                       |                         |  |  |
|                          |                                                                                       |                       |                         |  |  |
|                          | Create computer-to-computer networks                                                  |                       |                         |  |  |
| Change networks          |                                                                                       |                       |                         |  |  |
|                          | 🗌 Turn Wi–Fi on or off                                                                |                       |                         |  |  |
|                          | Wi-Fi Address: 10:93:e9:0                                                             | )d:de:08              |                         |  |  |
| P                        |                                                                                       |                       |                         |  |  |
| ?                        |                                                                                       |                       | Cancel OK               |  |  |

Select the Wireless Symbol on Your System Bar and Click the "Create Network  $\ldots$  "

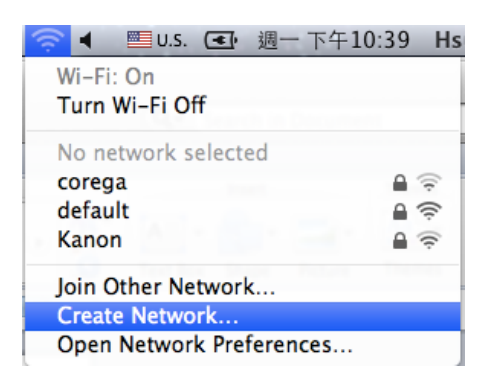

Input Your Network Name and Create it

|   | Create a computer-to-computer network.<br>Enter the name and security type of the network you want to<br>create. |          |        |     |
|---|----------------------------------------------------------------------------------------------------|----------|--------|-----|
| N | etwork Name:                                                                                                    | JerryAir |        |     |
|   | Channel:                                                                                                    | 11       |        | ÷   |
|   | Security:                                                                                                    | None     |        | ÷   |
| ? |                                                                                                    |          | Cancel | ate |

2. Go to Your iPhone Settings and set your Wi-Fi connection to connect the MAC machine

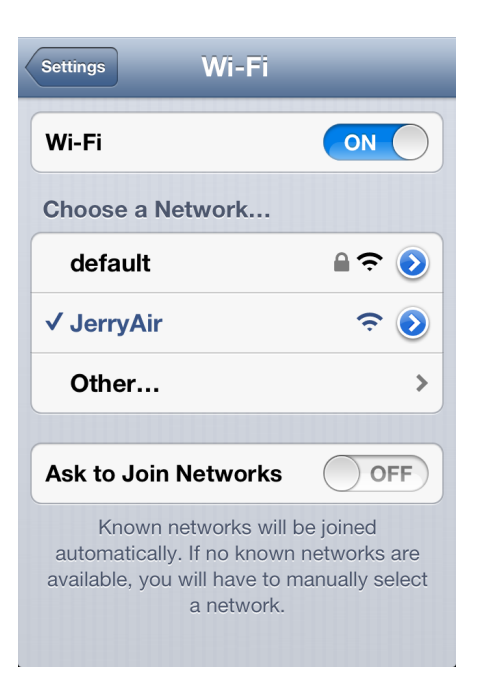

3. Download and Execute the PPTS Server. Click the "Open PowerPoint" button to open a PowerPoint Slide

![](_page_2_Picture_3.jpeg)

4. Use the Async PowerPoint Remote to control your PowerPoint Slide

![](_page_2_Picture_5.jpeg)

## **Troubleshooting:**

## **Disable Firewall**

On a Mac:

- . Open up System Preferences, which is the icon in your dock with the gears (usually near the far right).
- . Click on "Security", which is in the top line of icons.
- . Go to the Firewall tab.
- . Click the small padlock icon in the bottom left-hand corner. Enter your password when prompted.
- . Hit the Stop button to turn the firewall off. If you want to turn it back on later, you can come right back to the same place and hit the Start button.